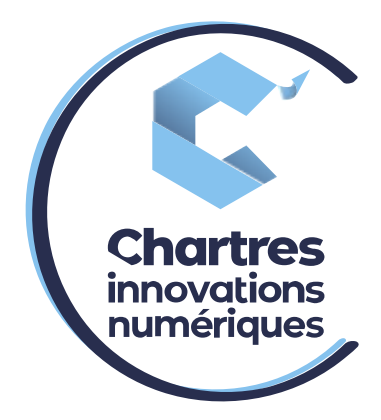

# [Transfert d'appels depuis sa collaboration Wildix ]

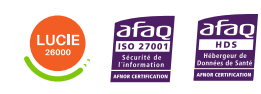

**Cité de l'Innovation** - Bâtiment 25 9 rue Auguste Rodin 28630 Le Coudray

(0)

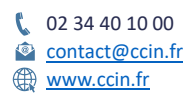

C'CHARTRES INNOVATIONS NUMERIQUES Siège social : Place des Halles 28000 CHARTRES - SAEML au capital de 9 000 000 € - SIRET : 815 389 481 00020 - APE : 61.10Z - TVA intracommunautaire : FR 48 815 389 481

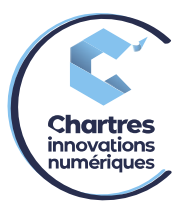

# <u>1<sup>ère</sup> étape :</u>

Mettez l'appel en cours « en attente »

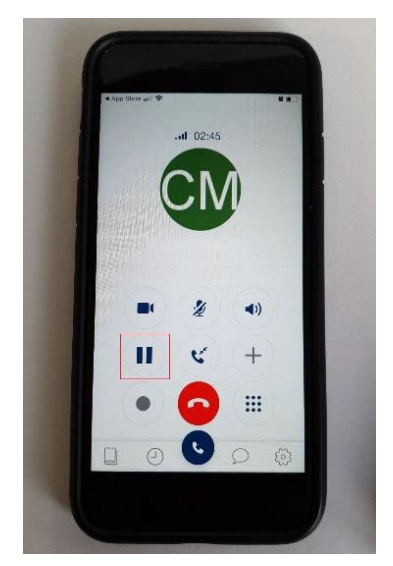

# 2<sup>ème</sup> étape :

Appuyez sur le téléphone du bas, un menu apparaît. Bien garder le doigt appuyé sinon le menu se retirera. Glissez le doigt vers l'option de droite, puis relâchez.

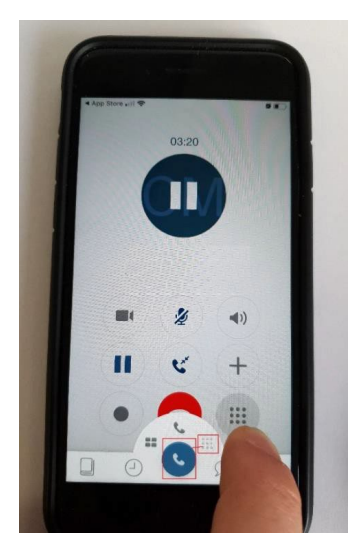

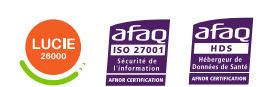

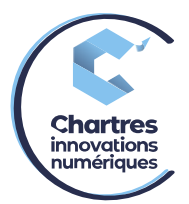

#### 3<sup>ème</sup> étape :

Composez le numéro de téléphone souhaité (interne ou externe) puis appelez.

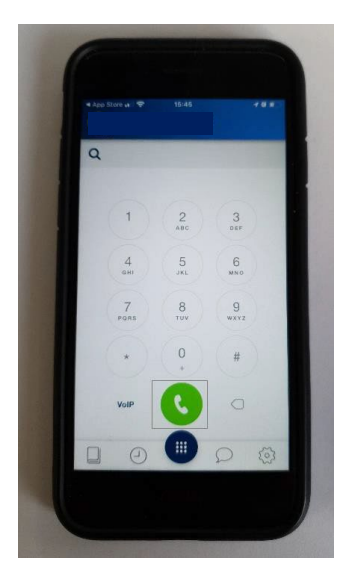

### 4<sup>ème</sup> étape :

Une fois la personne en ligne, cliquez sur l'icône de transfert d'appels (le bouton du milieu comme indiqué sur l'image ci-dessous).

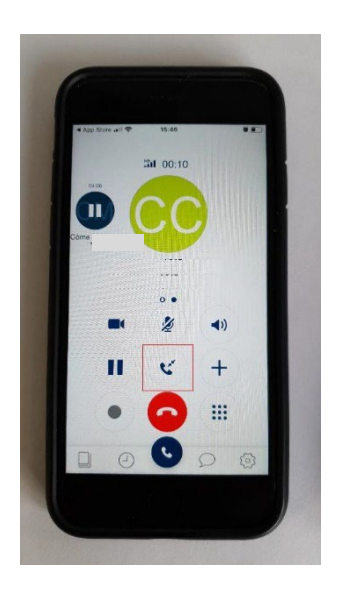

# 5ème étape :

Un nouveau menu « Transférer » apparait, cliquez sur la première option. Cela transfert l'appel directement.

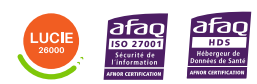